Superintendência Estadual de Tecnologia da Informação e Comunicação

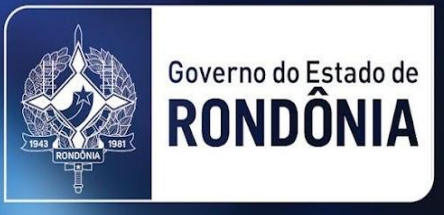

# Manual: Atender Serviços Online

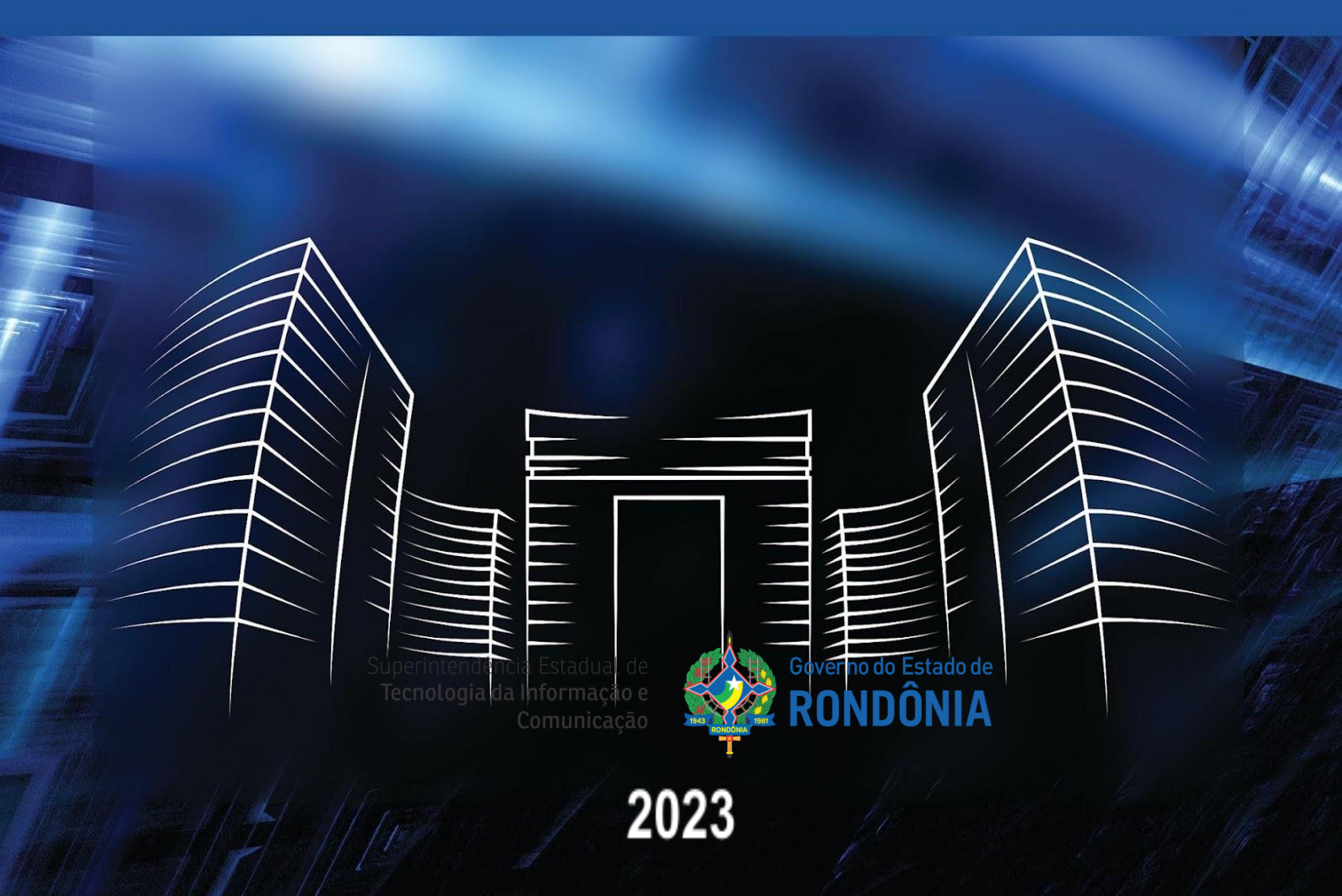

#### **GOVERNO DO ESTADO DE RONDÔNIA**

Marcos José Rocha dos Santos Governador

Sérgio Gonçalves da Silva Vice-Governador

## SUPERINTENDÊNCIA DE TECNOLOGIA DA INFORMAÇÃO E COMUNICAÇÃO

Delner Freire Superintendente

Abdenildo Deividy Sobreira dos Santos Diretor Técnico

#### **COORDENADORIA DE GESTÃO ESTRATÉGICA - COGE**

Henrique Douglas Coordenador.

#### **ELABORAÇÃO**

Khetley Nay Queiroz Bruna Vaz de Oliveira

#### Revisão

Anny Ribeiro Isis Barroso

#### VERSÃO

| VERSÃO | DATA       | AUTOR       | AÇÃO              |
|--------|------------|-------------|-------------------|
| 1.0    | 06/02/2023 | Khetley Nay | Criação do Manual |

## **Atendimento de Serviços Online**

#### Perfil Atendente:

Será o servidor que realizará os serviços de atendimento online de sua instituição.

#### Requisitos para atendimento:

Servidor Público;

Estar devidamente cadastrado com dados do cargo e lotação.

#### Atribuições do Perfil Atendente:

- Avaliar e aprovar a solicitação do serviço;
- Realizar o atendimento dos serviços de acordo com sua lotação;
- Realizar a gestão de avaliação do usuário (comentários).

### **1-ACESSO AO SISTEMA**

Acesse o sistema através do link: https://alpha.sistemas.ro.gov.br/

"O login e senha será a mesma utilizada para acessar o Sauron/Sei."

Pressione o botão "Atender Solicitações".

| 4                          |
|----------------------------|
|                            |
| ALPHA                      |
| Serviço                    |
| Atender Solicitações       |
|                            |
|                            |
| Estado de Rondônia   SETIC |

## 2- Atender Solicitações

Nesta tela, você deverá selecionar no menu Painel, a opção **"Solicitações"**, localizado na parte superior do lado esquerdo da sua tela, conforme destacado abaixo.

| ALPHA                                           | ≡                          |   |                 |            |                                     |           | _                                  | : |
|-------------------------------------------------|----------------------------|---|-----------------|------------|-------------------------------------|-----------|------------------------------------|---|
| Atendente                                       | Painel - Alpha Solicitaçõe | s |                 |            |                                     |           |                                    |   |
| Painel     Solicitações                         | Filtrar<br>Mês             |   |                 |            |                                     |           |                                    |   |
| Agendamentos                                    | Solicitações               |   |                 |            |                                     |           |                                    |   |
| D Avaliações                                    | aguardando análise<br>2    | 5 | em análise<br>O | <b>2</b> 0 | em atendimento<br>2                 | Q         | reprovado<br>O                     |   |
| Sugestão de melhoria                            |                            |   |                 |            |                                     |           |                                    |   |
| Manual     PRIVACIDADE     Aviso de Privacidade | atrasado<br>11             |   | concluido<br>11 |            | TOTAL DE SERVIÇOS SOLICITADOS<br>23 | <u>12</u> | total de serviços cadastrados<br>3 | ¢ |
| Delítica de Privacidade                         | Agondamontos               |   |                 |            | 1                                   |           |                                    |   |
|                                                 |                            |   | concluídos<br>O |            | CANCELADOS<br>O                     | Ø         | atendidos<br>O                     | G |
|                                                 | NÃO ATENDIDOS<br>O         | R |                 |            |                                     |           |                                    |   |

sistemas/alpha/atender\_servicos\_online

Nesta tela, você deverá clicar na coluna "**Ações**" no ícone azul para ter detalhes da solicitação do serviço que dará início ao atendimento do cidadão. Conforme destacado abaixo:

| 📩 ALPHA                                                                   | ≡                                                                      |                |                  |                                           |                    |              | _                          | :       |
|---------------------------------------------------------------------------|------------------------------------------------------------------------|----------------|------------------|-------------------------------------------|--------------------|--------------|----------------------------|---------|
| Atendente<br>@ Painel<br>I Solicitações                                   | Solicitações<br>Perfi Atua: Administrador<br>Meu Departamento: PROCON. |                |                  |                                           |                    |              |                            |         |
| Agendamentos                                                              | Período Situ                                                           | ação           | Nº do Protocolo  | Orgão Reponsável                          |                    | Dep          | artamento Responsável      | ý       |
| (2) Avaliações                                                            | Nome do Serviço                                                        | 100000         | Nome do Solicita | nte                                       | Nome do A          | tendente /   | Analista                   |         |
| <ul> <li>Sugestão de melhoria</li> <li>Reportar bug</li> </ul>            | Digite aqui sua pesquisa.                                              |                | Digite aqui sua  | pesquisa.                                 | Digite aq          | ui sua pesqu | 1158.                      |         |
| PRIVACIDADE                                                               | Solicitações                                                           | family 1       | C-listente I     | Analista en Atandente                     | Circuit            | Tine (       | Deser                      |         |
| <ul> <li>Aviso de Privacidade</li> <li>Política de Privacidade</li> </ul> | 02/02/2023 02022023.002.00001                                          | DENÚNCIA       | Meu Nome         | -                                         | Aguardando Análise | Cidadão      | 15 minutos                 | Ações - |
|                                                                           | 02/02/2023 02022023.002.00001                                          | DENÚNCIA       | Meu Nome         | -<br>BRUNA VAZ DE OLIVEIRA                | Aguardando Análise | Cidadão      | 15 minutos                 | •       |
|                                                                           | 01/02/2023 01022023.002.00006                                          | DENÚNCIA       | Meu Nome         | KHETLEY NAY QUEIROZ DA SILVA              | Em atendimento     | Cidadão      | 1 dia, 1 hora e 28 minutos | •       |
|                                                                           | 01/02/2023 01022023.002.00005                                          | DENÚNCIA       | Meu Nome         | ANNY VICTORIA DOS SANTOS GOMES<br>RIBEIRO | Concluída          | Cidadão      |                            | •       |
|                                                                           | 01/02/2023 01022023.002.00004                                          | TESTE 16353563 | Meu Nome         | GEZINÉIA PAULA DA COSTA                   | Em atendimento     | Cidadão      | 1 dia e 2 horas            | 0       |

sistemas/alpha/atender\_servicos\_online

Nesta tela, o atendente deverá selecionar **"+ Iniciar Análise"** para dar início a análise dos dados. Conforme imagens abaixo:

| 📩 ALPHA                                  | ≡             |                                                     |                                                 |                     |            |                   |
|------------------------------------------|---------------|-----------------------------------------------------|-------------------------------------------------|---------------------|------------|-------------------|
| Atendente                                | Detalhes da s | solicitação do serviço: DE                          | NÚNCIA                                          |                     |            |                   |
| Painel                                   |               |                                                     |                                                 |                     |            |                   |
| Solicitações                             | ← Voltar      |                                                     |                                                 |                     |            | + Iniciar Análise |
| Agendamentos                             | Protocol      | lo                                                  | Status                                          | Data da Solicitação | E4 minutes |                   |
| D Avaliações                             | 06022         | 2023.002.00001                                      | Aguardando Análise                              | 06/02/2023 10:51:07 |            |                   |
| AJUDA?                                   |               |                                                     |                                                 |                     |            |                   |
| 🖻 Sugestão de melhoria                   |               | khetley nay queiroz da silva - **                   | **.619.442-**                                   |                     |            |                   |
| Reportar bug                             |               | SETIC - Assessor VI - CDS-06<br>06/02/2023 10:51:04 |                                                 |                     |            |                   |
| C Manual                                 | Assine Aqui   | A                                                   |                                                 |                     |            |                   |
| PRIVACIDADE                              |               | Assinatura valida de acordo col                     | m os termos dispostos no Decreto N 25.191, DE a | E DE JOLHO DE 2020. |            | Ender Garde       |
| <ul> <li>Aviso de Privacidade</li> </ul> |               |                                                     |                                                 |                     |            |                   |
| Política de Privacidade                  |               |                                                     |                                                 |                     |            |                   |
|                                          |               |                                                     |                                                 |                     |            |                   |
|                                          |               |                                                     |                                                 |                     |            |                   |
|                                          |               |                                                     |                                                 |                     |            |                   |
|                                          |               |                                                     |                                                 |                     |            |                   |
|                                          |               |                                                     |                                                 |                     |            |                   |

sistemas/alpha/atender\_servicos\_online

Nesta tela, o atendente irá iniciar a análise do formulário e verificar se a documentação está de acordo.

| 📩 ALPHA                                                                   |                                                                                                    | 'LEY NAY QUEIROZ DA SILVA |
|---------------------------------------------------------------------------|----------------------------------------------------------------------------------------------------|---------------------------|
| Atendente                                                                 | Análise da solicitação do serviço: DENÚNCIA                                                                                                    |                           |
| @ Painel                                                                  |                                                                                                    |                           |
| Solicitações                                                              |                                                                                                    |                           |
| Agendamentos                                                              | Image: Protocolio         Status         Em análise         Data de Seculação a         de Seculação         de Seculação         de Secula | tos                       |
| Avaliações                                                                |                                                                                                    |                           |
| AJUDA?                                                                    | Formulário Respondido<br>Estas são as respontas prevenchidas no formulário de solicitação do serviço.                                                                                                    |                           |
| Sugestão de melhoria                                                      |                                                                                                    |                           |
| Ø Reportar bug                                                            | gernucia - Anai a biovideucia esbeioadi.                                                                                                    |                           |
| 2 Manual                                                                  | Abuso de cobrança                                                                                                    |                           |
| PRIVACIDADE                                                               | Nome do fornecedor<br>discutava                                                                                                    |                           |
| <ul> <li>Aviso de Privacidade</li> <li>Política de Privacidade</li> </ul> | KNIMS                                                                                                    |                           |
|                                                                           | CNPJ do formecedor<br>discursiva                                                                                                    |                           |
|                                                                           | มกแกแกก                                                                                                    |                           |
|                                                                           | Documentos que auxiliem na comprovação da prática abusiva denunciada.<br>onexo                                                                                                    |                           |
|                                                                           | Sem resposta                                                                                                    |                           |
|                                                                           | Telefone<br>telefone                                                                                                    |                           |
|                                                                           | (69) 9934-6783                                                                                                    |                           |

sistemas/alpha/atender\_servicos\_online

Nesta etapa, o atendente irá rolar a imagem para baixo e clicar em aprovar ou reprovar a solicitação.

| Documentos que auxiliem na comprovação da<br>anexo | i prática abusiva denunciada. |                 |                  |   |
|----------------------------------------------------|-------------------------------|-----------------|------------------|---|
| Sem resposta                                       |                               |                 |                  |   |
| Telefone<br>telefone                               |                               |                 |                  |   |
| (69) 9934-8783                                     |                               |                 |                  |   |
| Nome<br>texto                                      |                               |                 |                  |   |
| KHETLEY NAY QUEIROZ DA SILVA                       |                               |                 |                  |   |
| Cpf<br>cpf                                         |                               |                 |                  |   |
| Sem resposta                                       |                               |                 |                  |   |
|                                                    |                               |                 |                  |   |
| Análise da solicitação                             |                               |                 |                  |   |
| Deseja aprovar ou reprovar esta solicitação?       |                               |                 |                  |   |
| ✓ Aprovar × Reprovar                               |                               |                 |                  |   |
| Histórico de análises                              |                               |                 |                  | - |
| Data/Hora                                          | Evento                        | Cpf do analista | Nome do analista |   |
| 06/02/2023 11:15:43                                | Início da análise             |                 |                  |   |
|                                                    |                               |                 |                  |   |
|                                                    |                               |                 |                  |   |

sistemas/alpha/atender\_servicos\_online

**Obs:** Ao analisar o formulário e reprovar a solicitação de atendimento, o atendente precisa justificar o porquê foi reprovado. Conforme imagem abaixo:

| Nome<br>texto                                                          |                       |   |
|------------------------------------------------------------------------|-----------------------|---|
| KHETLEY NAY QUEIROZ DA SILVA                                           |                       |   |
| Endereço do Fornecedor (Logradouro, número, bairro,<br>discursiva      | (!)                   |   |
| zul                                                                    |                       |   |
| Endereço<br>endereco                                                   | REPROVAR solicitação? |   |
| POrta de Forno                                                         |                       |   |
| Denúncia - Relato da prática abusiva<br>discursiva                     |                       |   |
| que o valor seja ressarcido                                            | h                     |   |
|                                                                        | REPROVARI             |   |
| Análise da solicitação<br>Deseja aprovar ou reprovar esta solicitação? |                       |   |
| ✓ Aprovar 🗙 Reprovar                                                   |                       |   |
|                                                                        |                       |   |
| Histórico de análises                                                  |                       | - |

sistemas/alpha/atender\_servicos\_online

## 3 - Início do Atendimento

Nesta tela, você irá clicar no botão "**Aprovar**" e deverá selecionar o atendente que dará início ao atendimento, como exemplifica imagem a seguir:

| KHETLEY NAY QUEIROZ DA SILVA                                           |                                                                                                   |                              |
|------------------------------------------------------------------------|---------------------------------------------------------------------------------------------------|------------------------------|
| Endereço do Fornecedor (Logradouro, número,<br>discursiva              | bairro, complemento, CEP e cidade).                                                               |                              |
| zul                                                                    |                                                                                                   |                              |
| Endereço<br>endereco                                                   |                                                                                                   |                              |
| POrta de Forno                                                         |                                                                                                   |                              |
| Denúncia - Relato da prática abusiva<br>discursiva                     | $\sim$                                                                                            |                              |
| que o valor seja ressarcido                                            | (!)                                                                                               |                              |
|                                                                        | APROVAR solicitação?                                                                              |                              |
| Análise da solicitação<br>Deseja aprovar ou reprovar esta solicitação? | Tem certeza que deseja APROVAR esta solicitação?<br>Caso sim, adicione o atendente da solicitação |                              |
| ✓ Aprovar 🗙 Reprovar                                                   | Selecionar 👻                                                                                      |                              |
| Histórico de análises                                                  | Selecionar<br>BARBARA SOUZA ARAUJO DE OLIVEIRA FERNANDES<br>BRUNA VAZ DE OLIVEIRA                 | -                            |
| Data/Hora                                                              | Even KHETLEY NAY QUEIROZ DA SILVA                                                                 | Nome do analista             |
| 02/02/2023 12:43:56                                                    | Inicio da análise                                                                                 | KHETLEY NAY QUEIROZ DA SILVA |
| 02/02/2023 12:50:29                                                    | Continuação da análise                                                                            | KHETLEY NAY QUEIROZ DA SILVA |
|                                                                        |                                                                                                   |                              |
|                                                                        |                                                                                                   |                              |
|                                                                        |                                                                                                   |                              |

sistemas/alpha/atender\_servicos\_online

**Obs:** Clicar em "**Sim, Aprovar!**" e dar início ao atendimento. Conforme imagem a seguir:

| KHETLEY NAY QUEIROZ DA SILVA                                           |                                                         |                                                |                              |   |
|------------------------------------------------------------------------|---------------------------------------------------------|------------------------------------------------|------------------------------|---|
| Endereço do Fornecedor (Logradouro, número, l<br>discursiva            | pairro, complemento, CEP e cidade).                     |                                                |                              |   |
| zul                                                                    |                                                         |                                                |                              |   |
| Endereço<br>endereco                                                   |                                                         |                                                |                              |   |
| POrta de Forno                                                         | _                                                       |                                                |                              |   |
| Denúncia - Relato da prática abusiva<br>discursiva                     |                                                         |                                                |                              |   |
| que o valor seja ressarcido                                            | (!                                                      |                                                |                              |   |
|                                                                        | APROVAR so                                              | licitação?                                     |                              |   |
| Análise da solicitação<br>Deseja aprovar ou reprovar esta solicitação? | Tem certeza que deseja APR<br>Caso sim, adicione o aten | OVAR esta solicitação?<br>dente da solicitação |                              |   |
| ✓ Aprovar 🗙 Reprovar                                                   | KHETLEY NAY QUEIROZ                                     | DA SILVA Y                                     |                              |   |
| Histórico de análises                                                  | Sim, APROVAR!                                           | Cancel                                         |                              | - |
| Data/Hora                                                              | Even                                                    |                                                | Nome do analista             |   |
| 02/02/2023 12:43:56                                                    | Início da análise                                       | 946.619.442-91                                 | KHETLEY NAY QUEIROZ DA SILVA |   |
| 02/02/2023 12:50:29                                                    | Continuação da análise                                  | 946.619.442-91                                 | KHETLEY NAY QUEIROZ DA SILVA |   |
|                                                                        |                                                         |                                                |                              |   |
|                                                                        |                                                         |                                                |                              |   |
|                                                                        |                                                         |                                                |                              |   |

sistemas/alpha/atender\_servicos\_online

Nesta tela, você terá acesso a várias informações, aqui será analisado se o cidadão inseriu todas as informações no formulário, exemplificados nas imagens a seguir:

| 📩 ALPHA                                              | =                                                                                                    |                                            |                                                         |
|------------------------------------------------------|----------------------------------------------------------------------------------------------------|--------------------------------------------|---------------------------------------------------------|
| Atendente                                            | Detalhes da solicitação do serviço: DENÚNCIA                                                         |                                            |                                                         |
| <ul> <li>Painel</li> <li>Solicitações</li> </ul>     | € Voltar                                                                                             | +                                          | Criar acompanhamento                                    |
| <ul> <li>Agendamentos</li> <li>Avaliações</li> </ul> | Protocolo<br>02022023.002.00001                                                                      | Data da Solicitação<br>02/02/2023 11:49:14 | <ul> <li>Atrasada:<br/>18 horas e 34 minutos</li> </ul> |
| AJUDA?                                               | Etapas da Solicitação                                                                                |                                            | -                                                       |
| Reportar bug     Manual                              | Etapa                                                                                                | Status                                     | Data da Conclusão                                       |
| PRIVACIDADE<br>• Aviso de Privacidade                | Cadatro do Cadado                                                                                    | Pendente                                   | Concluir Concluir                                       |
| Politica de Privacidade                              | Formulârio Respondido<br>Estas são as respontas preinctidas no formulario de solicitação do serviço. |                                            |                                                         |
|                                                      | Denúncia - Qual a providência esperada?<br>discutiva<br>Abuso de cobrança                            |                                            |                                                         |
|                                                      | Nome do fornecedor<br>discunivo                                                                      |                                            |                                                         |
| - 2015                                               | KNMS                                                                                                 |                                            |                                                         |

sistemas/alpha/atender\_servicos\_online

Nas "**etapas da solicitação**" o atendente irá clicar nos botões "**sim ou Não**" ( caso esteja de acordo todas as informações), conforme imagem abaixo:

| Atendente                                            | Detalhes da solicitação do serviço: DENÚNCIA                                                                                                    |
|------------------------------------------------------|----------------------------------------------------------------------------------------------------|
| <ul> <li>Painel</li> <li>Solicitações</li> </ul>     | (+ Votar) (+ Criar acompanhamento) (+ Video-Conferência) (+ Criar acompanhamento)                                                                                                    |
| <ul> <li>Agendamentos</li> <li>Avaliações</li> </ul> | Protocolo Doto da Solicitação de Solicitação de Sol |
| AJUDA?                                               | Etapas da Solicitação -                                                                                                    |
| Keportar bug     Manual                              | Cadastro do Cidadão Concluir etapa?                                                                                                    |
| Aviso de Privacidade     Política de Privacidade     | Aberturo de Denúncio                                                                                                    |
|                                                      | Formulário Respondido<br>Estas são as respostas preenchidas no formulário de solicitação do serviço.                                                                                                    |
|                                                      | Denúncia - Qual o providência esperada?<br>discursiva                                                                                                    |
|                                                      | Abuso de cobrança Nome do fornecedor discutivo                                                                                                    |
|                                                      | KNMs                                                                                                    |

sistemas/alpha/atender\_servicos\_online

Nesta tela, no botão "**Criar Acompanhamento**" o atendente iniciará o atendimento da solicitação feita, de acordo com a imagem a seguir:

| 📩 ALPHA                 | =                                                                                                    |                                            |                                                     |
|-------------------------|----------------------------------------------------------------------------------------------------|--------------------------------------------|-----------------------------------------------------|
| Atendente               | Detalhes da solicitação do serviço: DENÚNCIA                                                         |                                            |                                                     |
| Painel Solicitações     | ✓ Voltar                                                                                             |                                            | + Criar acompanhamento Vídeo-Conferência 🔗 Concluir |
| Agendamentos            | Frotocolo<br>0202203.002.00001                                                                       | Data da Solicitação<br>02/02/2023 11:49:14 | 4 Atrosoda:<br>19 horas e 41 minutos                |
| AJUDA?                  | Etapas da Solicitação                                                                                |                                            | -                                                   |
| Reportar bug            | Etapa                                                                                                | Status                                     | Data da Conclusão                                   |
| 🖞 Manual                | Cadastro do Cidadão                                                                                  | Concluido                                  | 03/02/2023 08:15                                    |
| PRIVACIDADE             | Abertura de Denúncia                                                                                 | Concluido                                  | 03/02/2023 08:16                                    |
| Aviso de Privacidade    |                                                                                                    |                                            |                                                     |
| Política de Privacidade |                                                                                                    |                                            |                                                     |
|                         | Formulário Respondido<br>Estas são as respostas preenchidas no formulário de solicitação do serviço. |                                            |                                                     |
|                         | Denúncia - Qual a providência esperada?<br>discursiva                                                |                                            |                                                     |
|                         | Abuso de cobrança                                                                                    |                                            |                                                     |
|                         | Nome do fornecedor<br>discursiva                                                                     |                                            |                                                     |
|                         | KNMs                                                                                                 |                                            |                                                     |
|                         | CNPJ do fornecedor                                                                                   |                                            |                                                     |

sistemas/alpha/atender\_servicos\_online

Após clicar em "**Criar acompanhamento**" você será levado a tela seguinte, o qual pode-se enviar a mensagem que deseja passar ao cidadão, bem como enviar anexos, conforme imagem a seguir:

| 📩 ALPHA                     | =                                                            |        | : |
|-----------------------------|--------------------------------------------------------------|--------|---|
| Atendente                   | Criar acompanhamento da solicitação                          |        |   |
| @ Painel                    |                                                              |        |   |
| Solicitações                | € Voltar                                                     |        |   |
| Agendamentos                | Mensagem *                                                   |        |   |
| Avaliações                  | Caro, Fulano de tal, seu CPF consta errado. Favor verificar. |        |   |
| AJUDA?                      | Anexos                                                       |        |   |
| Sugestão de melhoria        | Escolha um ou mais arquivos                                  | Browse |   |
| ම Reportar bug<br>ඩ් Manual | ≪Manual_Cadastro de Serviços para o Cidadão.pdf<br>✓ Criar   |        |   |
| PRIVACIDADE                 |                                                              |        |   |
| Política de Privacidade     |                                                              |        |   |
|                             |                                                              |        |   |
|                             |                                                              |        |   |
|                             |                                                              |        |   |
|                             |                                                              |        |   |
|                             |                                                              |        |   |
|                             |                                                              |        |   |
|                             |                                                              |        |   |

sistemas/alpha/atender\_servicos\_online

Nesta tela, será mostrado o **histórico de acompanhamentos** do atendimento, conforme imagem abaixo:

| Histórico de acompanhamentos<br>Estes são as acompanhamentos da solicitação. |                                             |                  |                   |      |  |  |
|------------------------------------------------------------------------------|---------------------------------------------|------------------|-------------------|------|--|--|
| #1 - Criado em: 03/02/2023 08:30:                                            | 56, Por: KHETLEY NAY QUEIROZ DA SILVA (946. | 619.442-91)      |                   | D1 ~ |  |  |
| #2 - Criado em: 03/02/2023 08:50                                             | :41, Por: Meu Nome (946.619.442-91)         |                  |                   | C1 ~ |  |  |
|                                                                              |                                             |                  |                   |      |  |  |
| Histórico de análises                                                        |                                             |                  |                   | -    |  |  |
| Data/Hora                                                                    | Evento                                      | Cpf do analista  | Nome do analista  |      |  |  |
| 02/02/2023 12:43:56                                                          | Início da análise                           |                  | KHETLEY NAY       |      |  |  |
| 02/02/2023 12:50:29                                                          | Continuação da análise                      |                  | KHETLEY NAY       |      |  |  |
| 02/02/2023 13:26:57                                                          | Aprovação da solicitação                    |                  | KHETLEY NAY       |      |  |  |
|                                                                              |                                             |                  |                   |      |  |  |
| Histórico de atendentes                                                      |                                             |                  |                   | -    |  |  |
| Data/Hora Início                                                             | Data/Hora Fim                               | Cpf do atendente | Nome do atendente |      |  |  |
| 02/02/2023 13:26:59                                                          |                                             |                  | KHETLEY NAY       |      |  |  |

sistemas/alpha/atender\_servicos\_online

Nesta tela, o atendente poderá clicar no botão **"Videoconferência"** e agendar uma reunião com o cidadão (caso haja necessidade ou esclarecer alguma informação), conforme imagem abaixo:

| 📩 ALPHA                          | =                                                                                                    |                     | i a                                               |
|----------------------------------|----------------------------------------------------------------------------------------------------|---------------------|---------------------------------------------------|
| Atendente                        | Detalhes da solicitação do serviço: DENÚNCIA                                                         |                     |                                                   |
| @ Painel                         |                                                                                                    |                     |                                                   |
| Solicitações                     | ← Voltar                                                                                             |                     | + Criar acompanhamento Vídeo-Conferência Concluir |
| Agendamentos                     | Protocolo                                                                                            | Data da Solicitação | di Atrasada:                                      |
| D Avaliações                     |                                                                                                    | 02/02/2023 11:49:14 | 20 noras e 6 minutos                              |
| AJUDA?                           |                                                                                                    |                     |                                                   |
| 🛙 Sugestão de melhoria           | Etapas da Solicitação                                                                                |                     | -                                                 |
| <ul> <li>Reportar bug</li> </ul> | Etapa                                                                                                | Status              | Data da Conclusão                                 |
| 🖞 Manual                         | Cadastro do Cidadão                                                                                  | Concluido           | 03/02/2023 08:15                                  |
| PRIVACIDADE                      | Abertura de Denúncia                                                                                 | Concluido           | 03/02/2023 08:16                                  |
| Aviso de Privacidade             |                                                                                                    |                     |                                                   |
| Política de Privacidade          |                                                                                                    |                     |                                                   |
|                                  | Formulário Respondido<br>Estas são as respostas preenchidas no formulário de solicitação do serviço. |                     |                                                   |
|                                  | Denúncia - Qual a providência esperada?<br>discursiva                                                |                     |                                                   |
|                                  | Abuso de cobrança                                                                                    |                     |                                                   |
|                                  | Nome do fornecedor<br>discursiva                                                                     |                     |                                                   |
|                                  | KNMs                                                                                                 |                     |                                                   |

sistemas/alpha/atender\_servicos\_online

Nesta tela, aparecerá o guia para agendar a data da videoconferência, onde o atendente indicará o dia e hora, bem como o assunto que será tratado, conforme imagem abaixo:

| <b>_</b>                | _                                                                                        |                                                                                 |
|-------------------------|------------------------------------------------------------------------------------------|---------------------------------------------------------------------------------|
|                         | =                                                                                        | Agendar Video-Conferência x                                                     |
|                         | Detalhes da solicitação do serviço: DEN                                                  | Data *                                                                          |
| @ Painel                |                                                                                          | 03/02/2023 08:51:05                                                             |
| Solicitações            | ← Voltar                                                                                 | Assunto * Video-Conferência Concluir                                            |
| Agendamentos            | Protocolo                                                                                | Esclarecer o motivo da Denúncia, que não ficou claro no<br>formulário Atrosodo: |
| 🗘 Avaliações            | 02022023.002.00001                                                                       | 02/2023 11:4 9:14 <b>20 horas e 6 minutos</b>                                   |
|                         |                                                                                          |                                                                                 |
| Sugestão de melhoria    | Etapas da Solicitação                                                                    | Agendar Cancelar –                                                              |
| Reportar bug            | Etapa                                                                                    | Status Data de Conclusio                                                        |
| 🖸 Manual                | Cadastro do Cidadão                                                                      | Conclude: 03/02/2023 08:15                                                      |
|                         | Abertura de Denúncia                                                                     | Cont.1140 03/02/2023 0816                                                       |
| • Aviso de Privacidade  |                                                                                          |                                                                                 |
| Política de Privacidade |                                                                                          |                                                                                 |
|                         | Formulário Respondido<br>Estas são as respostas preenchidas no formulário de solicitação | do serviça.                                                                     |
|                         | Denúncia - Qual a providência esperada?<br>discursiva                                    |                                                                                 |
|                         | Abuso de cobrança                                                                        |                                                                                 |
|                         | Nome do fornecedor<br>discursiva                                                         |                                                                                 |
|                         | KNMs                                                                                     |                                                                                 |
|                         | CNPJ do fornecedor                                                                       |                                                                                 |

sistemas/alpha/atender\_servicos\_online

Na data do agendamento, você entrará na videoconferência clicando no botão "**Acessar**", conforme tela abaixo:

| Histórico de acompanhamentos<br>Estes são os acompanhamentos do solicitoção.            |                                                                     |                                                                               |                  |   |  |  |
|-----------------------------------------------------------------------------------------|---------------------------------------------------------------------|-------------------------------------------------------------------------------|------------------|---|--|--|
| #1 - Criado em: 03/02/2023 08:30:56, Por: KHETLEY NAY QUEIROZ DA SILVA (946.619.442-91) |                                                                     |                                                                               |                  |   |  |  |
| #2 - Criado em: 03/02/2023 08:50:                                                       | #2 - Criado em: 03/02/2023 08:50:41, Por: Meu Nome (948.619.442-91) |                                                                               |                  |   |  |  |
|                                                                                         |                                                                     |                                                                               |                  |   |  |  |
| Vídeo-Conferências                                                                      |                                                                     |                                                                               |                  | - |  |  |
| Data/Hora<br>03/02/2023 12:51:05                                                        | Assunto<br>Esclarecer o motivo da Denúncia, q                       | Assurto<br>Esclarecer o motivo da Denúncia, que não ficou claro no formulário |                  |   |  |  |
| Histórico de análises                                                                   |                                                                     |                                                                               |                  |   |  |  |
| DataAkora                                                                               | Duento                                                              | Cof do analista                                                               | Nome do analista |   |  |  |
| 02/02/2023 12:43:56                                                                     | Início da análise                                                   | -ge un anneza                                                                 | KHETLEY NAY      |   |  |  |
| 02/02/2023 12:50:29                                                                     | Continuação da análise                                              |                                                                               | KHETLEY NAY      |   |  |  |
| 02/02/2023 13:26:57                                                                     | Aprovação da solicitação                                            |                                                                               | KHETLEY NAY      |   |  |  |

sistemas/alpha/atender\_servicos\_online

Nesta tela, o atendente irá colocar o seu nome e entrar na reunião, conforme imagem abaixo:

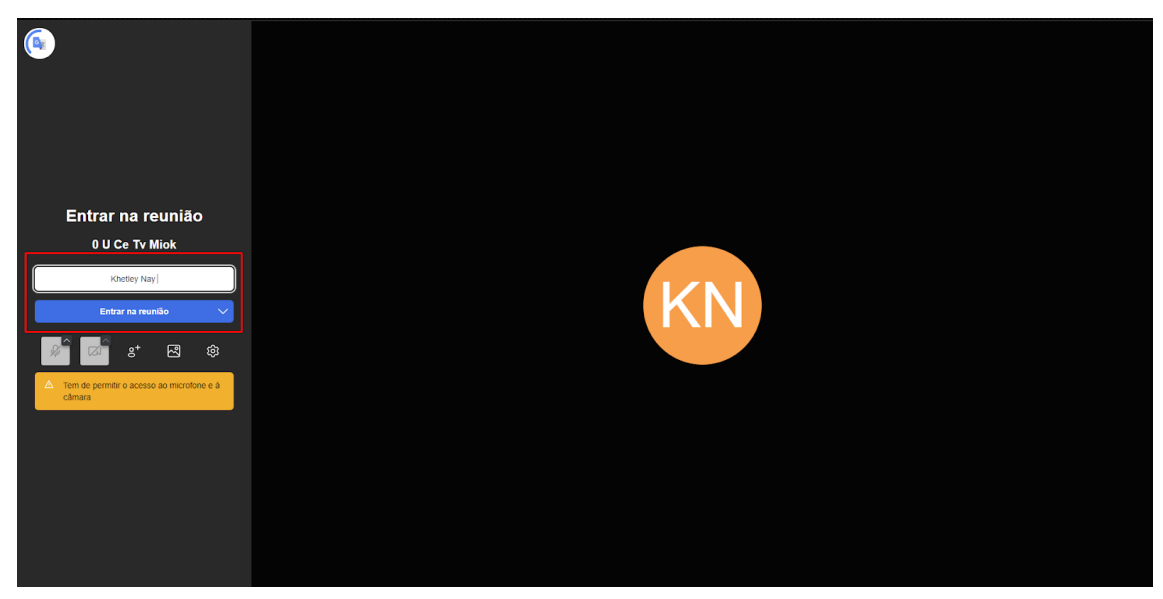

sistemas/alpha/atender\_servicos\_online

Nesta tela, o atendente e o cidadão estão em videoconferência, conforme demonstra na tela abaixo:

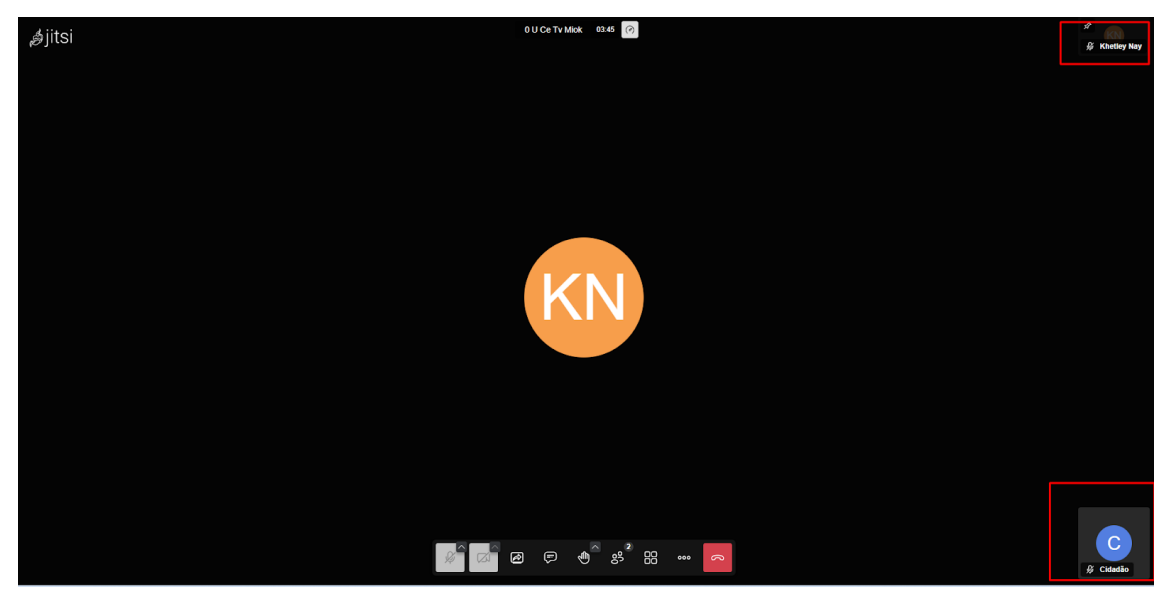

sistemas/alpha/atender\_servicos\_online

## 4 - Concluir Atendimento

Nesta tela, o atendente irá clicar no botão "**Concluir**" para finalizar o atendimento. Demonstrado na tela abaixo:

| 📩 ALPHA                 | =                                                                                     |                  |                     |                                     |
|-------------------------|---------------------------------------------------------------------------------------|------------------|---------------------|-------------------------------------|
| Atendente               | Detalhes da solicitação do serviço: D                                                 | ENÚNCIA          |                     |                                     |
| Painel                  |                                                                                       |                  |                     |                                     |
| Solicitações            | ← Voltar                                                                              |                  | + Cri               | ar acompanhamento Vídeo-Conferência |
| Agendamentos            | Protocolo                                                                             | Status           | Data da Solicitação | Atrasada:                           |
| 🗘 Avaliações            | 02022023.002.00001                                                                    | Em atendimento   | 02/02/2023 11:49:14 | 20 horas e 48 minutos               |
| AJUDA?                  |                                                                                       |                  |                     |                                     |
| Sugestão de melhoria    | Etapas da Solicitação                                                                 |                  |                     | -                                   |
| Reportar bug            | Etapa                                                                                 |                  | Status              | Data da Conclusão                   |
| 🖸 Manual                | Cadastro do Cidadão                                                                   |                  | Concluido           | 03/02/2023 08:15                    |
| PRIVACIDADE             | Abertura de Denúncia                                                                  |                  | Concluido           | 03/02/2023 08:16                    |
| Aviso de Privacidade    |                                                                                       |                  |                     |                                     |
| Politica de Privacidade |                                                                                       |                  |                     |                                     |
|                         | Formulário Respondido<br>Estas são as respostas preenchidas no formulário de solicite | ação do serviço. |                     |                                     |
|                         | Denúncia - Qual a providência esperada?<br>discursiva                                 |                  |                     |                                     |
|                         | Abuso de cobrança                                                                     |                  |                     |                                     |
|                         | Nome do fornecedor<br>discursiva                                                      |                  |                     |                                     |
|                         | KNMs                                                                                  |                  |                     |                                     |
|                         | CNPJ do fornecedor                                                                    |                  |                     |                                     |

sistemas/alpha/atender\_servicos\_online

Após clicar em concluir, o atendente será levado para a tela **Concluir Solicitação**, aqui ele precisa colocar alguma informação relacionado ao atendimento e clicar no botão "**Finalizar**" para concluir o atendimento, apresentado na imagem abaixo:

| 📩 ALPHA                                          | =                                                                                     |  |
|--------------------------------------------------|---------------------------------------------------------------------------------------|--|
| Atendente                                        | Concluir Solicitação                                                                  |  |
| <ul> <li>Painel</li> <li>Solicitações</li> </ul> | e voltar                                                                              |  |
| Agendamentos                                     | Comentário *                                                                          |  |
| Avaliações     AJUDA?                            | Atendimento finalizado!<br>Anexos                                                     |  |
| Sugestão de melhoria                             | Escolha um ou mais arquivos Browse<br>@Manual_Cadastro de Serviços para o Cidadão.pdf |  |
| ✿ Reportar bug                                   | ✓ Finalizar                                                                           |  |
| PRIVACIDADE                                      |                                                                                       |  |
| <ul> <li>Política de Privacidade</li> </ul>      |                                                                                       |  |
|                                                  |                                                                                       |  |
|                                                  |                                                                                       |  |
|                                                  |                                                                                       |  |

sistemas/alpha/atender\_servicos\_online

**Obs**: Voltando para a tela de **Solicitação**, o atendente poderá verificar se o cidadão aprovou ou reprovou o atendimento, conforme tela abaixo:

| 📩 ALPHA                 | =                                                                                                    | : |
|-------------------------|----------------------------------------------------------------------------------------------------|---|
| Atendente               | Solicitações<br>Perfs Ataul: Administrador<br>Meu Departamento: PROCON.                                                                     |   |
| Solicitações            |                                                                                                    |   |
| Agendamentos            | Período Situação Nº do Protocolo Orgão Reponsável Departamento Responsável                                                                  |   |
| 🗘 Avaliações            | 01/02/2023 - 28/02/2023         Todos(s) <ul> <li>Digite o nº do protocolo.</li> <li>Todos</li> <li>Todos</li> </ul>                        |   |
| AJUDA?                  | Nome do Serviço Nome do Solicitante Nome do Atendente / Analista                                                                            |   |
| 🗷 Sugestão de melhoria  | Digite aqui sua pesquisa. Digite aqui sua pesquisa.                                                                                         |   |
| Ø Reportar bug          |                                                                                                    |   |
| 🖞 Manual                | Solicitações                                                                                                    |   |
| PRIVACIDADE             |                                                                                                    |   |
| Aviso de Privacidade    | Data : Nº do Protocolo : Serviço : Solicitante : Analista ou Atendente : Situacão : Tipo : Prazo : Ações :                                  |   |
| Política de Privacidade | 02/02/2023 02022023.002.00002 DENÚNCIA Meu Nome - Aguardando Análise Cidadão 19 horas e 57 minutos •                                        |   |
|                         | 02/02/2023 0222023.002.00002 DENÚNCIA Meu Nome - Aguardando Análise Cidadão 19 horas e 57 minutos 💿                                         |   |
|                         | 02/02/2023 02022023.002.00001 DENUNCIA Meu Nome KHETLEY NAY QUEROZ DA SILVA Aguardando availação Cidadão - do solicitante                   | ٦ |
|                         | 01/02/2023 01/022023.002.00007 SEGURO DESEMPREGO Meu Nome KHETLEY NAY QUEIROZ DA SILVA Em atendimento Cidadão 1 dia, 22 horas e 4 minutos 💿 |   |
|                         | 01/02/2023 01/022023.002.00006 DENÚNCIA Meu Nome KHETLEY NAY QUEIROZ DA SILVA Em atendimento Cidadão 1 dia, 22 horas e 42 minutos 💿         |   |
|                         | 01/02/2023 01022023.002.00005 DENÚNCIA Meu Nome ANNY VICTORIA DOS SANTOS Concluída Cidadão - GOMES RIBEIRO                                  |   |

sistemas/alpha/atender\_servicos\_online

## 5 - Verificar Avaliações

Finalizado o atendimento, o atendente precisa clicar em "**Avaliações**", onde será mostrado as avaliações que o cidadão realizou, como mostrado a seguir:

| ALPHA                                             | ≡                                        |                                                                                                    |                                                       |                                           |           |                    | :                 |
|---------------------------------------------------|------------------------------------------|----------------------------------------------------------------------------------------------------|-------------------------------------------------------|-------------------------------------------|-----------|--------------------|-------------------|
| Atendente<br>@ Painel                             | Avaliações<br>Perfil Atuat Administrador |                                                                                                    |                                                       |                                           |           |                    |                   |
| Solicitações Agendamentos                         | Data N<br>Selecione uma data             | ome do Serviço<br>Digite o nome do serviço.                                                                                                    |                                                       | Comentário<br>Digite aqui sua pesquisa.   |           |                    |                   |
| AJUDA?<br>Es Sugestão de melhoria<br>Reportar bug | Avaliações                               | eprovar as avaliações, avaliações reprovadas terão seu comer                                                                                   | ntário moderado.                                      |                                           |           |                    |                   |
| Manual PRIVACIDADE Aviso de Privacidade           | Data <sup>;</sup> Serviço                | Departamento(s) Responsáveis                                                                                                    | Comentário                                            |                                           | Pontuação | Tipo de<br>Serviço | Ação <sup>0</sup> |
| D Política de Privacidade                         | 03/02/2023 DENÚNCIA<br>09:53             | PROCON - Coordenação Estadual do Programa de<br>Proteção e Defesa do Consumidor<br>PROCONRDM - Unidade Regional do PROCON em<br>Rolim de Moura | Este atendimento foi muit<br>videoconferência me ajud | o esclarecedor, além disso a<br>ou muito. | ****      | SolicitacaoOnline  |                   |
|                                                   | 01/02/2023 DENÚNCIA<br>10:00             | PROCON - Coordenação Estadual do Programa de<br>Proteção e Defesa do Consumidor<br>PROCONRDM - Unidade Regional do PROCON em<br>Rolím de Moura | Ótimo!                                                |                                           | ****      | SolicitacaoOnline  | Aprovado          |
|                                                   | 01/02/2023 DENÚNCIA<br>08:27             | PROCON - Coordenação Estadual do Programa de<br>Proteção e Defesa do Consumidor<br>PROCONRDM - Unidade Regional do PROCON em<br>Rolim de Moura | Ótimo atendimento!                                    |                                           | ****      | SolicitacaoOnline  |                   |
|                                                   |                                          |                                                                                                    |                                                       |                                           |           |                    |                   |

sistemas/alpha/atender\_servicos\_online

Nesta tela, o atendente precisa clicar no **botão verde** (caso aprove o comentário) ou no **botão vermelho** (caso reprove o comentário), caso venha a ter algum dado sensível ou fala deturpada, mostrado na tela a seguir:

| 📩 ALPHA                                                                     | =                                                                                                    |                                                                                                    |                                                       |
|-----------------------------------------------------------------------------|----------------------------------------------------------------------------------------------------|----------------------------------------------------------------------------------------------------|-------------------------------------------------------|
| Atendente<br>© Painel                                                       | Avaliações<br>Perfi Atuat Administrador                                                                                                    |                                                                                                    |                                                       |
| Solicitações Agendamentos V Avaliações                                      | Data         Nome do Serviço           Selecione uma data         Digite o nome do serviço.                                                                                                    | Comentário<br>Digite aqui sua pesquisa.                                                                  |                                                       |
| AJUDA?<br>25 Sugestão de melhoria<br>8 Reportar bug                         | Availações                                                                                                    | rentório moderado.                                                                                       |                                                       |
| Manual     PRIVACIDADE     Aviso de Privacidade     Política de Privacidade | Data         Serviço         Departamento(s) Responsáveis           03/02/2023         DENÚNCIA         PROCON - Coordenação Estadual do Programa de<br>Proteção e Defesa do Consumidor<br>PROCONRDM - Unidade Regional do PROCON em | Comentário<br>Este atendimento foi muito esclarecedor, além disso a<br>videoconferência me ajudou muito. | Pontuação Tipo de Ação<br>* * * * * SolicitacacOnline |
|                                                                             | Rolim de Moura<br>01/02/2023 DENÚNCIA PROCON - Coordenação Estadual do Programa de<br>10:00 Proteção e Defesa do Consumidor<br>PROCONROM - Unidade Regional do PROCON em<br>Rolim de Moura                                           | Ótimo!                                                                                                   | ★★★★★ SolicitacaoOnline (Approvado)                   |
|                                                                             | 01/02/2023 DENÚNCIA PROCON - Coordenação Estadual do Programa de<br>08:27 Proteção e Defesa do Consumidor<br>PROCONROM - Unidade Regional do PROCON em<br>Rolin de Moura                                                             | Ótimo atendimento!                                                                                       | ★★★★ SolicitacacOnline                                |
|                                                                             | 31/01/2023 DENÚNCIA PROCON - Coordenação Estadual do Programa de                                                                                                    | A atendente é muito atenciosa.                                                                           | 🗙 🗙 🗙 🗙 SolicitacaoOnline 🛛 Aprovado                  |

sistemas/alpha/atender\_servicos\_online